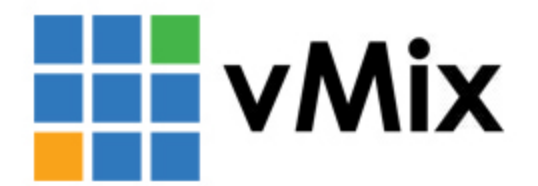

## vMix-CS120导播切换台 快速安装说明书

## 1.上电

通过USB线将本产品与主机设备连接,确认USB线与主机连接完成后,打 开主机电源,等待主机启动完成后,开机时键位显示彩灯,约10秒后复 位显示白灯,(温馨提示:自检过程中请不要进行操作)至此设备上电 完成。

## 2.挂接vMix软件

第一步:打开vMix软件,点击右上角的设置按钮。

|       |        |      |   | Ø | × |
|-------|--------|------|---|---|---|
|       | 暂停所有输入 | 简易界面 | 设 | 责 | ? |
| Blank |        |      |   |   | ÷ |
|       |        |      |   |   |   |
|       |        |      |   |   |   |
|       |        |      |   |   |   |
|       |        |      |   |   |   |
|       |        |      |   |   |   |
|       |        |      |   |   |   |
|       |        |      |   |   |   |
|       |        |      |   |   |   |
|       |        |      |   |   |   |
|       |        |      |   |   |   |
|       |        |      |   |   |   |
|       |        |      |   |   |   |
|       |        |      |   |   |   |
|       |        |      |   |   |   |
|       |        |      |   |   |   |
|       |        |      |   |   |   |
|       |        |      |   |   |   |
|       |        |      |   |   |   |
|       |        |      |   |   |   |
|       |        |      |   |   |   |
|       |        |      |   |   |   |
|       |        |      |   |   |   |
|       |        |      |   |   |   |
|       |        |      |   |   |   |

#### 第二步:快捷键选择模板 进口导入配置文件 重启软件

| Settings    |                                 |                              |          |                     | ×  |
|-------------|---------------------------------|------------------------------|----------|---------------------|----|
| 显示          | 所有 鍵盘                           | 下午 表面                        | 班车PRO    | 提纵杆                 | 找  |
| 輸出/ I / SRT | Key                             | Function                     | Duration | Input               | ^  |
| 选项          | ✓ PVW1 (1:56) ✓ PVW2 (1:57)     | PreviewInput                 |          | 1 Input<br>2 Input  |    |
| 性能          | ✓ PVW3 (1:58)<br>✓ PVW4 (1:59)  | PreviewInput<br>PreviewInput |          | 3 Input<br>4 Input  |    |
| 解码器         | ✓ PVW5 (1:60) ✓ PVW6 (1:61)     | PreviewInput<br>PreviewInput |          | 5 Input<br>6 Input  |    |
| 录音          | ✓ PVW7 (1:62) ✓ PVW8 (1:63)     | PreviewInput<br>PreviewInput |          | 7 Input<br>8 Input  |    |
| 外部輸出        | PWR9 (1:64)                     | PreviewInput                 |          | 9 Input             | •  |
| 音频          | ✓ PW#11 (1:66)                  | PreviewInput                 |          | 11 Input            |    |
| 音频输出        | ✓ PV#12 (1:67)<br>✓ PG#1 (1:44) | ActiveInput                  |          | 12 Input<br>1 Input |    |
| 网络控制器       | ✓ PGM2 (1:45)<br>✓ PGM3 (1:46)  | ActiveInput<br>ActiveInput   |          | 2 Input<br>3 Input  |    |
| 理炎灯         | ✓ PGM4 (1:47) ✓ PGM5 (1:48)     | ActiveInput<br>ActiveInput   |          | 4 Input<br>5 Input  |    |
| 快捷鍵         | PGN6 (1:49)                     | ActiveInput                  |          | 6 Input<br>7 Input  |    |
| 激活剂         |                                 | ActiveInput                  |          | 8 Input<br>9 Input  |    |
| 脚本          | [7 PORIO (1-E3)                 | AntiunTonat                  |          | 10 Teaut            | ~  |
| 快讯          | 添加 编辑                           | 克隆 勝余                        |          | MIDI设置              | 模板 |
| 关于          |                                 |                              |          |                     |    |
| 进口 出口 默认    | ■ 显示高级设置                        |                              |          | ок                  | 取消 |

| ÷     |      | -    |    |     |
|-------|------|------|----|-----|
| Short | tcut | Temp | la | tes |

| Shortcut Templates             |                                                                                                    |                                                                                                    |                                                                                                    |                                                                                                    |                                                                                                    | - 🗆 🗙                                                                                                    |
|--------------------------------|----------------------------------------------------------------------------------------------------|----------------------------------------------------------------------------------------------------|----------------------------------------------------------------------------------------------------|----------------------------------------------------------------------------------------------------|----------------------------------------------------------------------------------------------------|----------------------------------------------------------------------------------------------------|
| Current                        | 显示为 X-key                                                                                                    | vs / MIDI Note                                                                                                    | ~                                                                                                    |                                                                                                    |                                                                                                    |                                                                                                    |
| Audio AKAI APC 40 MK 2         |                                                                                                    |                                                                                                    |                                                                                                    |                                                                                                    |                                                                                                    |                                                                                                    |
| Audio LaunchControML           |                                                                                                    |                                                                                                    |                                                                                                    |                                                                                                    |                                                                                                    |                                                                                                    |
| Default Keyboard               |                                                                                                    | 24 32 Replay-Ri Zo                                                                                                    | om 🐽 Replay-A: Events3 - F                                                                                                    | First 3 72 eo                                                                                                    | ee 128 ee Audio e                                                                                                    | 161 112 120                                                                                                    |
| PTZ Joystick - XBOX Controller | • • •                                                                                                    | 25 33 RE-PalyS W                                                                                                    | ipe 49 PGM6 -A/ Events4 ( F                                                                                                    | PVW10 Restar 4                                                                                                    | ** 132 *7 **                                                                                                    | 10 TITLE2 1 121                                                                                                    |
| PTZ Joystick PressureSensitive | 2 19 19                                                                                                    | 26 34 RE-Chani SI                                                                                                    | ide 50 Replay-B MoveEve F                                                                                                    | PVW11 rc PlayPaus 104                                                                                                    | 99 136 99 19                                                                                                    | WIDE2 Solo 122                                                                                                    |
| Replay JLCooper ES SlaMo       | 3 11 19<br>4 12 20                                                                                                    | 27 35 LIVE Pau St<br>28 36 Mix LSCF PC                                                                                                    | inger1 PGM8 -B: PVW4 :6 : F<br>3M1 12 PGM9 -B: CopyEve 1                                                                                                    | PVW12 e: Prev = 108                                                                                                    | 9 91 140 99 10<br>92 144 100 10                                                                                                    | 7 PTZHOME 123                                                                                                    |
| Replay ShuttlePROv2            | 5 13 21                                                                                                    | 29 37 STAREXT CU                                                                                                    | UT 2 53 Replay-B- Events8 : F                                                                                                    | PalyNext RE-recSti 116                                                                                                    | i 93 148 191 155 14                                                                                                    | 117 125                                                                                                    |
| ReplayX-keysXKE-64             | 6 14 22                                                                                                    | 30 38 Wipe 46 R                                                                                                    | eplay-A: Events1 ( PVW7 70 1                                                                                                    | Markin e es 120                                                                                                    | Audio OF 157 1                                                                                                    | Audio ON 126                                                                                                    |
| X-keys Video Switcher Kit      | 7 15 23                                                                                                    | 31 39 Cube 47 PC                                                                                                    | 3M4 -A: CopyEve PVW8 71                                                                                                    | Next Dut er 124                                                                                                    | 95 Solo 103 159 11                                                                                                    | 11 119 127                                                                                                    |
|                                | [REC] Sta [Fade] Set<br>[Replay-R [Cube] Se<br>[MuIREC] [Zoom] S<br>[RE-PalyS [Wipe] Set<br>[LIVE] Sta [Slide] Se<br>[RE-Chan [Stinger1]<br>[RplayPa [TAKE] Tr<br>[LIVE] Sta [PGM1] A<br>[FULLSC [PGM2] A<br>[Mix] SetT [CUT] Cut<br>[Zoom] S [PGM3] A<br>[STAREX [Replay-A | [PGM4] A       [MoveEve       [PVW:         [PGM5] A       [PGM11]       [Copy         [Replay-A       [CopyEve       [Even         [Replay-A       [Events1]       [Even         [PGM6] A       [MoveEve       [Copy         [PGM7] A       [Events2]       [PVW:         [Replay-B       [Copteve       [Copy         [Replay-B       [Copteve       [Copy         [PGM8] A       [PVW1] Pr       [Move         [Replay-B       [MoveEve       [Even         [PGM9] A       [CopyEve       [PVW:         [PGM9] A       [CopyEve       [PVw:         [PGM9] A       [CopyEve       [Move         [PGM9] A       [CopyEve       [Move         [PGM10]       [Events3]       [PVW:         [Replay-B       [MoveEve       [Move | 2] Pr [Events7] [PVW11]<br>Eve [CopyEve [SelectNe<br>ts4] [CopyEve [PelV12]<br>ts5] [MoveEve [PalyPre]<br>Eve [PVW6] Pr [TAKE] Tr<br>3] Pr [Events8] [CUT] Cut<br>Eve [PVW7] Pr [PalyNext<br>Eve [PVW8] Pr [Next] Set<br>Eve [PVW9] Pr [Next] Set<br>ts6] [First] Re [Next] Set<br>ts6] [First] Re [Next] Set<br>5] Pr [PVW10] [Markin]<br>Eve [SelectPr [MarkOut] | [Next] Set [105] Ove<br>[Next] Set [106] Ove<br>[Next] Set [107] Ove<br>[Restar] R [109] Ove<br>[PlayPaus [110] Ove<br>[Prev] Pre [111] Over<br>[Next] Ne [112] Over<br>[101] Ove [114] Over<br>[102] Ove [115] Over<br>[103] Ove [115] Over<br>[104] Ove [117] Over | [118] Over [131] Ove<br>[119] Over [132] Ove<br>[120] Ove [133] Ove<br>[121] Ove [134] Ove<br>[122] Ove [135] Ove<br>[122] Ove [136] Ove<br>[123] Ove [136] Ove<br>[125] Ove [137] Ove<br>[125] Ove [139] Ove<br>[126] Ove [139] Ove<br>[128] Ove [140] Ove<br>[128] Ove [141] Ove<br>[130] Ove [143] Ove | [144] Ove [157] Sele [PTZ]<br>[145] Ove [158] Sele [PTZ]<br>[146] Ove [159] Sele [Aud<br>[147] Ove [160] Sele [Sole<br>[Audio OF [Zomm-st<br>[Solo] Sol [Zomm-st<br>[Audio] A [TITLE1]<br>[Audio] A [TITLE2]<br>[Audio] A [Zomm-st<br>[154] Sele [WIDE1] P<br>[156] Sele [WIDE2] P |
|                                | 进口                                                                                                    | 出口                                                                                                    | 保存图形                                                                                                    |                                                                                                    | 申请                                                                                                    | 关闭                                                                                                    |

| Shortcut Templates             |              |                    |                        |                                       |               | - 🗆 🗙                                                          |
|--------------------------------|--------------|--------------------|------------------------|---------------------------------------|---------------|----------------------------------------------------------------|
| Current                        | 显示为 X-key    | s / MIDI Note      | ~                      |                                       |               | _                                                              |
| Audio AKAI APC 40 MK 2         | 打开           |                    |                        |                                       | ×             |                                                                |
| Audio LaunchControML           |              | 刘峰 > vMix_CS_80.12 | 20配… ~ む               |                                       | 0.120 配置文     |                                                                |
| Default Keyboard               | 组织 ▼ 新建文件4   | ŧ.                 |                        | 8==                                   | - •           | 161 112 120                                                    |
| PTZ Joystick - XBOX Controller | 1 3D 对象      | A 2段               | ^                      | 修改日期                                  | 出刑            | TITLE2 12 121                                                  |
| PTZ Joystick PressureSensitive | 📕 视频         | D LiveMagic CS 1   | 20 Switcher vMivShort  | 2022/4/12 16:11                       | VMIXSHOR      | WIDE2 Solo 122                                                 |
| Replay JLCooper ES SloMo       | ■ 圏片         |                    | 20 Switcher WilkShort. | 2022/4/12 10:11                       | THIRSHOR      | PTZHOME 123                                                    |
| Replay ShuttlePROv2            | 🗎 文档         |                    |                        |                                       |               | 117 125                                                        |
| ReplayX-keysXKE-64             | ◆ ト覧<br>▶ 音乐 |                    |                        |                                       |               | Audio ON 126                                                   |
| X-keys Video Switcher Kit      | 三 桌面         |                    |                        |                                       |               | 119 127                                                        |
|                                | 🏪 本地磁盘 (C:)  |                    |                        |                                       |               | 144] Ove [157] Sele [PTZI<br>145] Ove [158] Sele [PTZI         |
|                                | 新加卷 (D:)     |                    |                        |                                       |               | 146] Ove [159] Sele [Aud<br>147] Ove [160] Sele [Solo          |
|                                | 文档 (E:)      | v <                |                        |                                       | 1             | Audio OF [Zomm-st<br>Solo] Sol [Zomm-st                        |
|                                | Ż            | :件名(N):            |                        | <ul> <li>Shortcut Template</li> </ul> | e (*.vMixSh 🗸 | Audio] A [TITLE1]<br>Audio] A [TITLE2]                         |
|                                |              |                    |                        | 打开(O)                                 | 取消            | Audio] A [Zomm-st<br>154] Sele [Zomm-st<br>155] Sele [WIDE1] P |
|                                |              |                    |                        |                                       |               | 156] Sele [WIDE2] P                                            |
|                                |              |                    |                        |                                       |               |                                                                |
|                                |              |                    |                        |                                       |               | _                                                              |
|                                | 进口           | 出口                 | 保存图形                   |                                       | 申请            | 关闭                                                             |

| Shortcut Templates             |                                                                                                    |                                                                                                    | - 🗆 🗙                                                                                                    |
|--------------------------------|----------------------------------------------------------------------------------------------------|----------------------------------------------------------------------------------------------------|----------------------------------------------------------------------------------------------------|
| Current                        | 显示为                                                                                                    | X-keys / MIDI Note ~                                                                                                    |                                                                                                    |
| Audio AKAI APC 40 MK 2         |                                                                                                    |                                                                                                    |                                                                                                    |
| Audio LaunchControML           |                                                                                                    |                                                                                                    |                                                                                                    |
| Default Keyboard               |                                                                                                    | 10 24 32 Replay-Ri Zoom 40 Replay-A: Events3   First 3 72 40 40 128 40 Audio 144 1                                                                                                    | 61 112 120                                                                                                    |
| PTZ Joystick -XBOX Controller  |                                                                                                    | 17 35 35 RE-PalyS Wipe 44 PGM6 -Ar Events4 ( PVW10 ) Restar 1 49 132 97 995 T                                                                                                    | 11TLE2 1 121                                                                                                    |
| PTZ Joystick PressureSensitive | 2 9                                                                                                    | 18 26 24 RE-Chany Slide 50 Replay-B MoveEve PVW11 rc PlayPaus 104 50 136 56 V                                                                                                    | VIDE2 <sup>1*</sup> Solo 122                                                                                                    |
| Replay JLCooper ES SlaMo       | · · ·                                                                                                    | 19 27 35 LIVE 'Pau Stingert PGM8 -B: PVW4 /6 : PVW12 e: Prev 43 108 41 140 44 447 F                                                                                                    | TZHOME 123                                                                                                    |
| Replay ShuttlePROv2            |                                                                                                    | 20 28 28 29 MIX LSCK PGM1 52 PGM9 -B: CopyEve TAKE 'e Next 84 112 92 144 100 108<br>21 VMix X -recStr 116 93 148 991 155 999                                                                                                    | 116 124                                                                                                    |
| ReplayX-keysXKE-64             |                                                                                                    | 22 44 Audio OF 157 110 A                                                                                                    | Audio ON 126                                                                                                    |
| X-keys Video Switcher Kit      | 7 15 2                                                                                                    | 23 7 This will replace existing Shortcuts, are you sure?                                                                                                    | 119 127                                                                                                    |
| LiveMagic CS_120 Switcher      | [REC] Sta [Fade]<br>[Replay-R [Cube                                                                                                    | e] S [105] Ove [118] Over [131] Ove [14<br>e] S [106] Over [119] Over [132] Over [14                                                                                                    | 4] Ove [157] Sele [P1<br>5] Ove [158] Sele [P1                                                                                                    |
|                                | [MuIREC] [Zoom<br>[RE-PalyS [Wipe]<br>[LIVE] Sta [Siide<br>[RE-Chan [Sting<br>[RplayPa [TAKE<br>[LIVE] Sta [PGM:<br>[FULLSC [PGM:<br>[Mix] SetT [CUT]<br>[Zoom] S [PGM:<br>[STAREX [Repli<br>[Wipe] Set [Repli | (107) Ove       [120] Ove       [133] Ove       [143] Ove       [141] Ove       [142] Ove       [137] Ove       [142] Ove       [137] Ove       [142] Ove       [137] Ove       [142] Ove       [137] Ove       [142] Ove       [137] Ove       [142] Ove       [143] Ove       [142] Ove       [143] Ove       [142] Ove       [143] Ove       [142] Ove       [143] Ove       [142] Ove       [142] Ove <th>6] Ove [159] Sele [Ai<br/>7] Ove [160] Sele [Sd<br/>8] Ove [161] Sele<br/>1dio OF [Zomm-st<br/>adio] A [TITLE1]<br/>1dio] A [TITLE1]<br/>1dio] A [TITLE2]<br/>1dio] A [Zomm-st<br/>4] Sele [Zomm-st<br/>5] Sele [WIDE2] P</th> | 6] Ove [159] Sele [Ai<br>7] Ove [160] Sele [Sd<br>8] Ove [161] Sele<br>1dio OF [Zomm-st<br>adio] A [TITLE1]<br>1dio] A [TITLE1]<br>1dio] A [TITLE2]<br>1dio] A [Zomm-st<br>4] Sele [Zomm-st<br>5] Sele [WIDE2] P |

进口

#### 第三步: 激活剂 选择进口 导入配置文件

| Settings    | х х                                                                           |
|-------------|-------------------------------------------------------------------------------|
| 显示          | ← → × ↑ 📴 « 配置 → vMix CS 80.120 配 v ひ の 在 vMix CS 80.120 配置文 ト                |
| 输出/ I / SRT |                                                                               |
| 选项          |                                                                               |
| 性能          |                                                                               |
| 解码器         | → ABRONE (C:) LiveMagic CS_120 Switcher .vMixActiv 2022/4/12 16:11 VMIXACTIVA |
| 录音          | _ 文档 (E:)                                                                     |
| 外部输出        | 新加卷 (F:)                                                                      |
| 音频          | U 盘 (G:)                                                                      |
| 音频输出        | U 盘 (G:)                                                                      |
| 网络控制器       | 120                                                                           |
| 理炎灯         | ● 网络                                                                          |
| 快捷鍵         | 文件名(N): Artivator XML Files (* vMixAr >                                       |
| 激活剂         |                                                                               |
| 脚本          |                                                                               |
| 快讯          | 加 编辑 克隆 去掉 让设备 进口 出口                                                          |
| 关于          |                                                                               |
| 进口 出口 默认    | ■显示高级设置 OK 取消                                                                 |

### Settings Event

| 显示          | Event             | Input                    | Туре                         | Message            | ^ |
|-------------|-------------------|--------------------------|------------------------------|--------------------|---|
|             | Default           |                          | Fader - Volume               | ControlChange 12:7 |   |
| 输出/ I / SRT | InputVolumeChan   | 1 Blank                  | StreamDeck -                 | ControlChange 12:7 |   |
| 注1百         | InputPreview      | 1 Blank                  | Button LED - Default         | Note 1:56          |   |
| 这项          | InputPreview      | 2 Blank                  | Button LED - Default         | Note 1:57          |   |
| 性能          | InputPreview      | 3 Input                  | Button LED - Default         | Note 1:58          |   |
| 11.00       | InputPreview      | 4 Input                  | Button LED - Default         | Note 1:59          |   |
| 解码器         | InputPreview      | 5 Input                  | Button LED - Default         | Note 1:60          |   |
|             | InputPreview      | 6 Input                  | Button LED - Default         | Note 1:61          |   |
| 录音          | InputPreview      | 7 Input                  | Button LED - Default         | Note 1:62          |   |
|             | InputPreview      | 8 Input                  | Button LED - Default         | Note 1:63          | - |
| 外部输出        | InputFreview      | 9 Input                  | Button LED - Default         | Note 1:64          |   |
|             | InputPreview vMix |                          | ×                            | Note 1:65          |   |
| 音频          | InputPreview      |                          |                              | Note 1:66          |   |
| PT 02 40.11 | InputPreview      |                          |                              | Note 1:67          |   |
| 首频输出        | Input             |                          |                              | Note 1:44          |   |
| 网络拉朗舞       | Input             | This will replace existi | ng Activators, are you sure? | Note 1:45          |   |
| 网络拉刺香       | Input             |                          |                              | Note 1:46          |   |
| ₩₩          | Input             |                          |                              | Note 1:47          |   |
| 22XJ        | Input             |                          |                              | Note 1:48          |   |
| 快捷鍵         | Input             |                          | 是(Y) 否(N)                    | Note 1:49          | _ |
|             | Input             |                          |                              | Note 1:50          |   |
| 漱活剂         | Input             | o indat                  | Dutton LED - Derault         | Note 1:51          | ~ |
| 脚本          |                   |                          |                              |                    |   |
| 快讯          | ta et             | 富辑 克隆                    | 去掉 计设备                       | 洪口 出               |   |
|             |                   |                          |                              | ~~~                |   |
| 关于          |                   |                          |                              |                    |   |
|             |                   |                          |                              |                    |   |
| 进口出口默认      | ■ 显示高级设置          |                          |                              | OK III:            | 消 |
|             |                   |                          |                              |                    |   |

 $\times$ 

# **第四步:**第一次安装键盘,需要依次点击快捷键和激活剂中的MIDI 设置,在弹出的对话框中选中新增的设备。

| · · · · · · · · · · · · · · · · · · ·          |                   |                 |            |              |         |       |               |    |          |
|------------------------------------------------|-------------------|-----------------|------------|--------------|---------|-------|---------------|----|----------|
| Settings                                       |                   |                 |            |              |         |       |               |    | $\times$ |
| 显示                                             | Event             | Input           | Ty         | pe           |         | Messo | ree           | ^  | •        |
| <b>1</b>                                       | Default           |                 | Fa         | der - Volume |         | Contr | olChange 12:7 |    |          |
| 输出/ I / SRT                                    | InputVolumeChan   | 1 Blank         | St         | reamDeck -   |         | Contr | olChange 12:7 |    |          |
| 141 <b>5</b>                                   | InputPreview      | 1 Blank         | Bu         | tton LED - I | Default | Note  | 1:56          |    |          |
| 这项                                             | InputPreview      | 2 Blank         | Bu         | tton LED - I | Default | Note  | 1:57          |    |          |
| 性能                                             | InputPreview      | 3 Input         | Bu         | tton LED - I | Default | Note  | 1:58          |    |          |
| LING                                           | InputPreview      | 4 Input         | Bu         | tton LED - I | lefault | Note  | 1:59          |    |          |
| 解码器                                            | Ing Activator Dev | vices           |            |              |         | X     | 1:60          |    | _        |
|                                                | Ind X-Keys Contro | ller            |            |              |         |       | 1:61          |    |          |
| 录音                                             | In StreamDeck Co  | ntroller        |            |              |         | - 1   | 1:62          |    |          |
|                                                | In Microsoft GS   | Wavetable Synth | h          |              |         |       | 1:63          |    | -        |
| 外部输出                                           | In wMix CS 120    |                 |            |              |         | - 1   | 1:64          |    |          |
| ±2.45                                          | Ing               |                 |            |              |         | - 1   | 1:65          |    |          |
| 首與                                             | In                |                 |            |              |         |       | 1:66          |    |          |
| 音频输出                                           | Ing               |                 |            |              |         |       | 1:67          |    |          |
| <b>肖</b> 沙···································· | Inj               |                 |            |              |         | - 1   | 1:44          |    |          |
| 网络控制器                                          | Inj               |                 |            |              |         |       | 1:45          |    |          |
| 1 2-112-1200                                   | In                |                 |            |              |         | - 1   | 1:46          |    |          |
| 理货灯                                            | In                |                 |            |              |         |       | 1:47          |    |          |
| de en rue                                      | Ta                |                 |            |              |         |       | 1:40          |    |          |
| 快捷键                                            | Tra               |                 |            |              |         | _     | 1:50          |    |          |
| 142.11C.+1                                     | In Change         |                 |            | 014          |         |       | 1:51          | ~  |          |
| 版活剂                                            | Channel Mag       | ppings          |            | ок           | Cancel  |       | 1.01          |    |          |
| 脚本                                             | _                 |                 |            |              |         |       |               |    |          |
| ith in                                         | ta                | ė:8 7           | <b>大</b> 線 | + 16         | 计选数     |       | <b>ж</b> п    | ΨП |          |
| жu.                                            | /Ju :             | (月7年)           | TCP±       | Z17F         | ELIXIM  |       | 近日            | щн |          |
| ¥Ŧ                                             |                   |                 |            |              |         |       |               |    |          |
| ~;                                             |                   |                 |            |              |         |       |               |    |          |
|                                                |                   |                 |            |              |         |       |               |    |          |
| 进口出口野认                                         | ■ 显示高级设置          |                 |            |              |         | OK    |               | 取消 |          |

| Settings    |                                       |               |          |           | × |
|-------------|---------------------------------------|---------------|----------|-----------|---|
| 显示          | 所有 键盘                                 | 下午 表面         | 班车PRO    | 提纵杆       | 找 |
| 输出/ I / SRT | Key                                   | Function      | Duration | Input     | ^ |
| 选项          | PWW1 (1:56)                           | PreviewInput  |          | 1 Input   |   |
| 性能          | ✓ PV₩2 (1:57)<br>✓ PV₩3 (1:58)        | PreviewInput  |          | 3 Input   |   |
| 解码器         | MIDI Devices                          | Durni unTaant |          | ×put      |   |
| 录音          | ₩www.cs 120                           |               |          | put       |   |
| 从如他中        | JIZI                                  |               |          | put       |   |
| 211日2月11日   | NIX                                   |               |          | aput      | - |
| 音频          | E                                     |               |          | aput      |   |
| 音频输出        | ND ND                                 |               |          | aput      |   |
|             | SIL                                   |               |          | put       | _ |
| 网络控制器       |                                       |               |          | put       |   |
| 理後灯         |                                       |               |          | put       |   |
|             | N N N N N N N N N N N N N N N N N N N |               |          | put       | _ |
| 快捷键         | N N N N N N N N N N N N N N N N N N N |               |          | put       | _ |
| **注刻        | Channel Mannings                      | ОК            | Cancel   | put       |   |
| -36/41/17   |                                       | UK            | career   | put       |   |
| 脚本          | C/190800 (1-63)                       | AntivaTanat   |          | 10 Tann+  | ~ |
| 快讯          | 添加编辑                                  | 克隆 删除         |          | MIDI设置 模板 |   |
| 关于          |                                       |               |          |           |   |
| 进口 出口 野认    | ■ 显示高级设置                              |               |          | ок в      | 洧 |